# epati

Dynamic Reports Product: Antikor v2 - Next Generation Firewall Guides

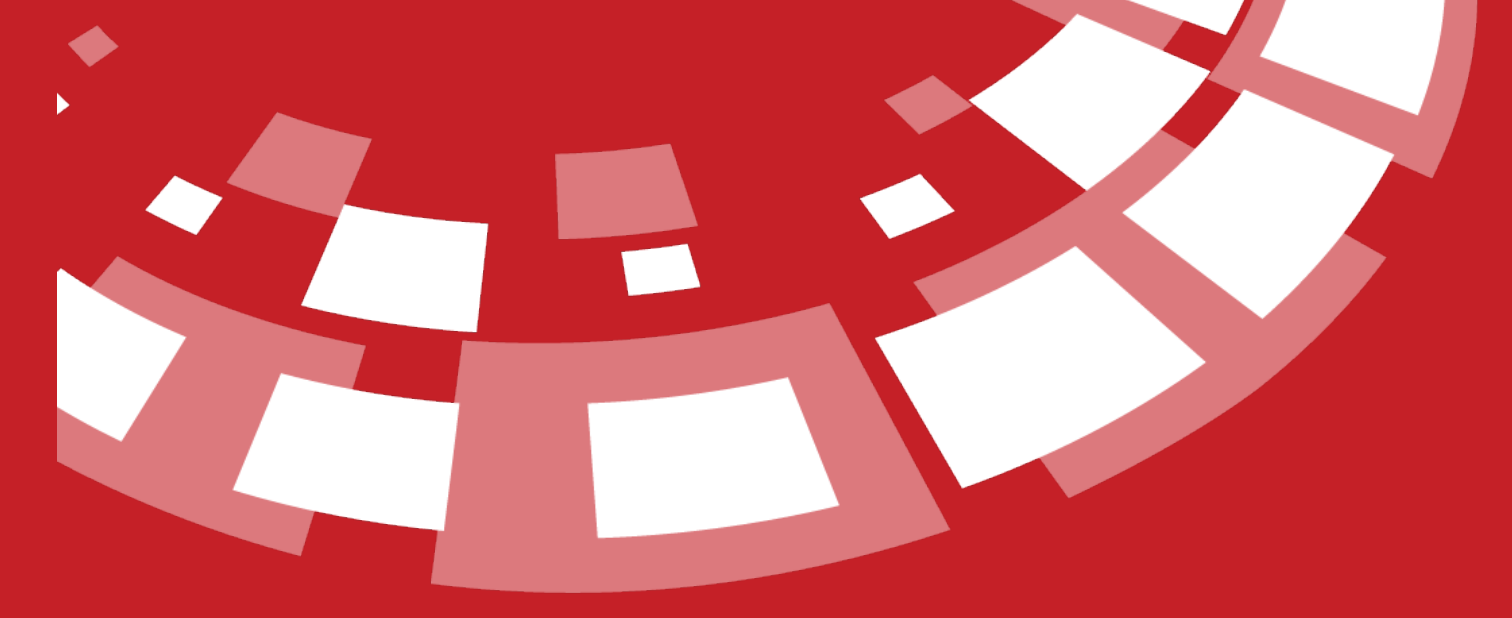

www.epati.com.tr

# **epati** Dynamic Reports

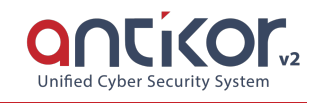

18 different types of report are dynamically displayed and listed here.

- Anti SPAM Reports
- Cluster Reports
- DNS Filter Reports
- Hotspot log
- Ipsec Service Reports
- Package filtering reports
- PPP Debug Logs
- PPP Reports
- AV, Appid, IPS, DOS Logs
- SSH Inspection Reports
- SSH Protection reports
- Traffic Session Reports
- · Virtual cable reports
- Web Access Reports
- Web Server Security Reports
- WF (Web Filtering) Content and Antivirus Scan Reports
- WF (Web Filtering) URL Filter Reports
- Banned Users Reports

| Anti Spam Reports                     | Cluster Reports        | DNS Filter Reports          |
|---------------------------------------|------------------------|-----------------------------|
| Hotspot Reports                       | R IPsec Service Logs   | Packet Filter Reports       |
| 💅 PPP Debug Logs                      | PPP Reports            | AV, AppID, IPS, DoS Logs    |
| SSH Inspection Reports                | SSH Protection Reports | Traffic Session Reports     |
|                                       | Web Access Reports     | Web Server Security Reports |
| WF Content and Antivirus Scan Reports | WF URL Filter Reports  | Banned Users Reports        |

# **Cluster Reports**

It reports the situations related to the Cluster and the interfaces in which the situations take place according to history.

| uster Reports                                  |                               |                      |                |                                                    |                   |                                                                   |                              |                                                                            |                                               |                                         |                                       |                                                      |             |                                                    |                            |
|------------------------------------------------|-------------------------------|----------------------|----------------|----------------------------------------------------|-------------------|-------------------------------------------------------------------|------------------------------|----------------------------------------------------------------------------|-----------------------------------------------|-----------------------------------------|---------------------------------------|------------------------------------------------------|-------------|----------------------------------------------------|----------------------------|
| CSV DPDF DXLS                                  | HTML                          |                      |                |                                                    |                   |                                                                   |                              | Reco                                                                       | rds per Page                                  | 50                                      | Show                                  | @ Show / Hide                                        | e ← \$Sorti | ng 🕶 🛛 🔻 i                                         | iltering 🥒                 |
| Timestamps<br>€ \$ Ø €                         |                               | Ac<br>4              | tion           |                                                    | Last S<br>∉≑⊲     | tate<br>9 ->                                                      | Pre<br>e                     | ev State<br>≑ ≪ →                                                          |                                               | Desci<br>∉≑⇒                            | ription<br>% ->                       |                                                      |             | Details<br>(- \$ ≪ -}                              |                            |
|                                                |                               |                      |                |                                                    |                   | 4 C 3 3                                                           |                              |                                                                            |                                               |                                         |                                       |                                                      |             |                                                    | G                          |
| ers can do                                     | wnload                        | these                | repor          | ts in cs                                           | sv, pd            | f, xls a                                                          | and ht                       | ml forn                                                                    | nats.                                         |                                         |                                       |                                                      |             |                                                    |                            |
| PP Debug Log                                   | S                             |                      |                |                                                    |                   |                                                                   |                              |                                                                            |                                               |                                         |                                       |                                                      |             |                                                    | Return to Repor            |
| CSV 🕼 PDF 🕅 XLS                                | HTML                          |                      |                |                                                    |                   |                                                                   |                              | Recor                                                                      | rds per Page                                  | 50                                      | Show                                  | @ Show / Hide                                        | + \$Sortin  | g 🕶 🛛 🔻 Fi                                         | tering 🥒                   |
|                                                | Timestamp<br>∉≑ ⊕ →           |                      |                |                                                    |                   |                                                                   |                              | Me<br>«                                                                    | essage<br>≑ ≪ →                               |                                         |                                       |                                                      |             |                                                    |                            |
|                                                |                               |                      |                |                                                    |                   |                                                                   |                              |                                                                            |                                               |                                         |                                       |                                                      |             |                                                    |                            |
|                                                |                               |                      |                |                                                    |                   | 11 1 2 2                                                          |                              |                                                                            |                                               |                                         |                                       |                                                      |             |                                                    | Gol                        |
| ow many ree                                    | cords w                       | ill be s             | shown          | n on ea                                            | ich pa            | ge after the                                                      | he pag<br>'s value           | e of the                                                                   | e value                                       | e is er                                 | ntere                                 | ed and t                                             | the re      | gistra                                             | tion                       |
| ow many ree<br>tton is pres                    | cords w<br>sed; Da            | ill be s<br>ita is s | showr          | n on ea                                            | ich pag<br>ich as | ge after the user                                                 | he pag<br>'s value           | e of the                                                                   | e value                                       | e is er<br>Defa                         | ntere                                 | ed and f                                             | the re      | gistra                                             | tion<br>• Return to Report |
| ow many red<br>itton is pres<br>W, AppID, IPS, | cords w<br>sed; Da<br>DoS Log | ill be s<br>ita is s | showr<br>shown | n on ea                                            | ich pag<br>uch as | ge after the user                                                 | he pag<br>'s value<br>•      | e of the<br>e is ent                                                       | e value<br>ered. (                            | e is er<br>Defa                         | ntere<br>ult 5                        | ed and t<br>D.)                                      | the re      | gistra<br>                                         | tion                       |
| W many realist<br>Itton is pres                | DoS Log                       | s<br>S               | shown<br>shown | n on ea<br>as mu<br>src IP Src<br>≪≎ Port<br>Ø⇒ ≪≎ | t Dst est         | ge after the user<br>the user<br>the user<br>the user<br>the user | he pag<br>'s value<br>•<br>• | e of the<br>e is ent<br>e is ent<br>Reco<br>Network<br>Interface<br>€≎ Ø → | e value<br>ered. (<br><sup>rds per Page</sup> | e is er<br>Defa<br>Defa<br>Appl0<br>⇔≑⊕ | ntere<br>ult 5<br>show<br>Rule<br>⊕ ⇒ | ed and f<br>0.)<br>●Show/Hide<br>Description<br>♦≑®⇒ | the re      | gistra<br>gistra<br>g∙ ŢF<br>Record<br>ID<br>4 ≎ ∞ | tion<br>E Return to Report |

With the Show/Hide button, the columns can be hidden and the hidden columns can be shown again. The upper arrow buttons can also be replaced by the columns.

| WF   | URL Filter Re                                         | eports                   |              |                                                      |                                          |                                                   |                        |     | ← Retur   | n to Reports |
|------|-------------------------------------------------------|--------------------------|--------------|------------------------------------------------------|------------------------------------------|---------------------------------------------------|------------------------|-----|-----------|--------------|
| ∎ CS | / 🗋 PDF 🕅 XLS                                         | HTML                     |              |                                                      | Records                                  | s per Page 50 Show                                | Show / Hide  ◆ Sorting | · T | Filtering | <i>a</i> c   |
| #    | Timestamp                                             | Action                   | User         | Client IP Address                                    | WF Profile                               | Category                                          | Timestamp              | •   | •         | 1            |
|      | $\Leftarrow \Leftrightarrow \diamondsuit \Rightarrow$ | <b>€</b> ≑ Ø <b>&gt;</b> | $\leftarrow$ | $\Leftarrow \diamondsuit \diamondsuit \blacklozenge$ | $\Leftarrow \Rightarrow \ll \Rightarrow$ | $\langle \Rightarrow \Leftrightarrow \Rightarrow$ | Action                 | •   | ٠         |              |
|      |                                                       |                          |              |                                                      |                                          |                                                   | 👁 User                 | •   | *         |              |
|      |                                                       |                          |              | 6C C 3 30                                            |                                          |                                                   | Client IP Address      | •   | ٠         | Go 🖉         |
|      |                                                       |                          |              |                                                      |                                          |                                                   | WF Profile             | +   | •         |              |
|      |                                                       |                          |              |                                                      |                                          |                                                   | @ Category             | •   | *         |              |
|      |                                                       |                          |              |                                                      |                                          |                                                   | HTTP Method            | +   | •         |              |
|      |                                                       |                          |              |                                                      |                                          |                                                   | @ URL                  | +   | •         |              |
|      |                                                       |                          |              |                                                      |                                          |                                                   |                        |     |           |              |
|      |                                                       |                          |              |                                                      |                                          |                                                   |                        |     |           |              |

When we click the sort icon in the screenshot below, the entire table will be sorted by the values in the column.

SSH Protection Reports

#### ← Return to Reports

← Return to Reports

| 🖹 CSV 🔀 PDF | ₩XLS ₩HTML                                               | Records per Page 50  | Show Show / Hide 🗸 💠 Sorting 🗸 🦉 🖉 |
|-------------|----------------------------------------------------------|----------------------|------------------------------------|
| #           | Timestamp $\Leftrightarrow \Rightarrow \phi \Rightarrow$ | Operation<br>€ 🖶 🗇 ⇒ | IP Address                         |
| 1           | 2020-10-09 14:23:38                                      | release              | 10.2.1.23                          |
| 2           | 2020-10-09 14:21:33                                      | block                | 10.2.1.23                          |
| 3           | 2020-10-09 13:51:51                                      | release              | 10.2.1.23                          |
| 4           | 2020-10-09 13:49:46                                      | block                | 10.2.1.23                          |

#### SSH Protection Reports

| 🖹 CSV 🔀 PDF | RXLS BHTML                                          |                      | Records per Page 50 Show / Hide + Sorting + Filtering |
|-------------|-----------------------------------------------------|----------------------|-------------------------------------------------------|
| #           | Timestamp $\Leftrightarrow \Rightarrow \Rightarrow$ | Operation<br>← 📴 Ø → | IP Address                                            |
| 1           | 2020-10-09 14:21:33                                 | block                | 10.2.1.23                                             |
| 2           | 2020-10-09 13:49:46                                 | block                | 10.2.1.23                                             |
| 3           | 2020-10-09 14:23:38                                 | release              | 10.2.1.23                                             |
| 4           | 2020-10-09 13:51:51                                 | release              | 10.2.1.23                                             |

# You can change the column sorting priority with the up and down arrow buttons in the sorting.

| SSH Prote   | SH Protection Reports                                                             |           |  |  |            |         |                      |  | ]          |   |        |         |   |   |   |
|-------------|-----------------------------------------------------------------------------------|-----------|--|--|------------|---------|----------------------|--|------------|---|--------|---------|---|---|---|
| 🖹 CSV 🔀 PDF | CSV   DPDF   Dr XLS   De HTML     Records per Page   50   Show   Show/Hide   Show |           |  |  |            |         |                      |  |            |   |        |         |   |   |   |
| #           | Timestamp                                                                         | Operation |  |  | IP Address |         | IP Address           |  | IP Address |   | LE Ope | eration | • | * | Û |
|             | ◆ 珪 の ⇒                                                                           | < 4 ∞ >   |  |  |            |         | J <u>≜</u> Timestamp |  | •          | • |        |         |   |   |   |
| 1           | 2020-10-09 13:49:46                                                               | block     |  |  | 10         | .2.1.23 |                      |  |            |   |        |         |   |   |   |
| 2           | 2020-10-09 14:21:33                                                               | block     |  |  | 10         | .2.1.23 |                      |  |            |   |        |         |   |   |   |
| 3           | 2020-10-09 13:51:51                                                               | release   |  |  | 10         | .2.1.23 |                      |  |            |   |        |         |   |   |   |
| 4           | 2020-10-09 14:23:38                                                               | release   |  |  | 10         | .2.1.23 |                      |  |            |   |        |         |   |   |   |
|             |                                                                                   |           |  |  |            |         |                      |  |            |   |        |         |   |   |   |

# You can remove the sort filter for the column with buttons with the garbage icon in the sort.

| SSH Protection Reports                                                                                                    |                     |                      |  |            |        |            |   | ← Return   | n to Rep | ports      | ] |            |  |    |  |   |   |   |
|----------------------------------------------------------------------------------------------------|---------------------|----------------------|--|------------|--------|------------|---|------------|----------|------------|---|------------|--|----|--|---|---|---|
| BCSV   BPDF   DXLS   BHTML   Show / Hide+   Show / Hide+   Trittering   Image: Comparison of the state of the state o |                     |                      |  |            |        |            |   |            |          |            |   |            |  |    |  |   |   |   |
| #                                                                                                    | Timestamp           | Operation IP Address |  | IP Address |        | IP Address |   | IP Address |          | IP Address |   | IP Address |  | ss |  | * | * | â |
|                                                                                                    | ◆ 珪 の ⇒             | < 1± ∅ →             |  |            | 4≞ Tim | estamp     | • |            |          | *          | ۰ |            |  |    |  |   |   |   |
| 1                                                                                                    | 2020-10-09 13:49:46 | block                |  |            | 10     | .2.1.23    |   |            |          |            |   |            |  |    |  |   |   |   |
| 2                                                                                                    | 2020-10-09 14:21:33 | block                |  |            | 10     | .2.1.23    |   |            |          |            |   |            |  |    |  |   |   |   |
| 3                                                                                                    | 2020-10-09 13:51:51 | release              |  |            | 10     | .2.1.23    |   |            |          |            |   |            |  |    |  |   |   |   |
| 4                                                                                                    | 2020-10-09 14:23:38 | release              |  |            | 10     | .2.1.23    |   |            |          |            |   |            |  |    |  |   |   |   |
|                                                                                                    |                     |                      |  |            |        |            |   |            |          |            |   |            |  |    |  |   |   |   |

#### With the filtering button, you can filter the data in the table according to the specified criteria.

| We | b Server Secu        | urity Reports      |                                                                                                    |                                                          |                                            |                    |          |                                                                | € Return t                                                              | to Reports |
|----|----------------------|--------------------|----------------------------------------------------------------------------------------------------|----------------------------------------------------------|--------------------------------------------|--------------------|----------|----------------------------------------------------------------|-------------------------------------------------------------------------|------------|
|    | CSV QPDF XXLS RHTML  |                    |                                                                                                    |                                                          |                                            |                    | 50 Show  | ● Show / Hide → Sorting →                                      | ▼ Filtering                                                             | e 0        |
| #  | Timestamp<br>& ≎ Ø ⇒ | Client<br>& \$ ⊕ ⇒ | $ \ll \   \diamond \   \diamondsuit \   \diamond \   \diamond \   \circ \ \   \circ \   \diamond \   \diamond \   \diamond \   \diamond \   \diamond \   \diamond \   \diamond \   \diamond \   \diamond \   \diamond \   \diamond \   \diamond \   \diamond \   \diamond \   \diamond \   \diamond \   \diamond \   \circ \   \diamond \   \diamond \   \diamond \   \diamond \   \diamond \   \circ \ \   \diamond \   \circ \ \   \circ \ \   \circ \ \   \circ \ \   \circ \ \   \circ \ \   \circ \ \   \circ \ \   \circ \ \  \  \  \  \  \  \  \  \  \  \  \ $ | Request<br>$\Leftrightarrow \Rightarrow \ll \Rightarrow$ | Category $\ll \Rightarrow \ll \Rightarrow$ | Message<br>∉ ≑ ⊗ → | Analysis | Severity $\Leftrightarrow \Rightarrow \circledast \Rightarrow$ | Tags $\langle\!\!\!\!\!\langle \div  \ll  \Rightarrow  \rangle\!\!\!\!$ |            |
|    |                      |                    |                                                                                                    | a c                                                      | 3 30                                       |                    |          |                                                                |                                                                         | Go 🗗       |

#### Filtering

| Timestamp                   | 🝠 Clear 🔹 Add |
|-----------------------------|---------------|
| (a) 21.03.2023 03:45:08,026 | v ! 🧷         |
| Client                      | Clear + Add   |
| Host                        | Clear + Add   |
| Request                     | Clear 🕇 Add   |
| Category                    | ZClear + Add  |
| Message                     | Clear + Add   |
| Analysis                    | Clear + Add   |
| Severity                    | Clear + Add   |
| Tags                        | Clear + Add   |
|                             | Apply         |

When entering the criteria, you will need to pay attention to the maximum, as it will filter according to the pop - up list next to it.

| Filtering               |   |                           | ×             |
|-------------------------|---|---------------------------|---------------|
| Timestamp               |   |                           | 🝠 Clear 🕇 Add |
| 21.03.2023 03:57:32,902 | • | in Date<br>in Date        | ¥ ! 🧷         |
| Client                  |   | Before Date<br>After Date | er 🕇 Add      |
| Host                    |   |                           | 🥒 Clear 🕈 Add |
| Request                 |   |                           | Clear + Add   |
| Category                |   |                           | Clear + Add   |
| Message                 |   |                           | Clear + Add   |
| Analysis                |   |                           | Clear + Add   |
| Severity                |   |                           | Clear + Add   |
| Tags                    |   |                           | Clear + Add   |
|                         |   |                           | Apply         |
| Filtering               |   |                           | ×             |
| Timestamp               |   |                           | Clear + Add   |
| 21.03.2023 03:57:32,902 |   | in Date                   | ¥ ! 🖉         |
| Client                  |   |                           | 🖉 Clear 🕇 Add |
| Α                       | T | Including                 | ¥ ! 🖉         |
| Host                    |   | Starting With             | ar 🕇 Add      |
| А                       |   | Exactly<br>Comma Separa   | ted           |

×

| Tags | 🥭 Cle     | ar 🕇 Add |
|------|-----------|----------|
| =    | Covered 🗸 | 1        |
|      | Covered   | -        |
|      | Including |          |
|      | Exactly   | Apply    |
|      | Including |          |

After the filters required for the table are entered, the Apply Definition button must be pressed.

| Filtering |            | ×             |
|-----------|------------|---------------|
| Timestamp |            | 🝠 Clear 🕇 Add |
|           | After Date | v ! 🥑         |
| Client    |            | Clear + Add   |
| Host      |            | 🥒 Clear 🕈 Add |
| Request   |            | Clear + Add   |
| Category  |            | Clear + Add   |
| Message   |            | Clear + Add   |
| Analysis  |            | Clear + Add   |
| Severity  |            | Clear + Add   |
| Tags      |            | Clear + Add   |
| =         | Covered    | ¥ ! 🥖         |
|           |            | Apply         |

To remove the filters made for the table, just click on the button with the eraser icon.

| WF   | URL Filter Re                                                                                | ports                                                                                                    |                                                |                                                                              |                                           |                                                                                                    |                                                   | ← Return to Reports     |
|------|----------------------------------------------------------------------------------------------|----------------------------------------------------------------------------------------------------|------------------------------------------------|------------------------------------------------------------------------------|-------------------------------------------|----------------------------------------------------------------------------------------------------|---------------------------------------------------|-------------------------|
| ∎ cs | V 🖾 PDF 🕅 XLS                                                                                | HTML                                                                                                    |                                                |                                                                              | Records                                   | per Page 50 Show                                                                                        | Ø Show / Hide → Sorti                             | ing 🗸 🛛 🕇 Filtering 🥒 🕄 |
| #    | $ \begin{array}{c} Timestamp \\ \Leftarrow \Leftrightarrow \oslash \Rightarrow \end{array} $ | $ \begin{array}{c} \text{Action} \\ \Leftrightarrow \Leftrightarrow \circledast \twoheadrightarrow \end{array} $ | User $\Leftrightarrow \Rightarrow \Rightarrow$ | Client IP Address $\Leftrightarrow \Leftrightarrow \diamondsuit \Rightarrow$ | WF Profile $\Leftrightarrow \Rightarrow $ | $ \begin{array}{c} Category \\ \Leftrightarrow \Leftrightarrow \Leftrightarrow \end{array} \right ) \\$ | HTTP Method $\ll \Leftrightarrow \ll \Rightarrow$ | URL<br>⊕ ≑ ⊗ ⇒          |
|      |                                                                                              |                                                                                                    |                                                | « < > »                                                                      |                                           |                                                                                                    |                                                   | Go 🖾                    |

To see the newly incoming values to the table, the Refresh button must be pressed.

| A | V, AppID,            | IPS, D             | oS Log   | S                      |                          |                                                                                                    |                          |                           |                     |                           |         |                               |                    |       |                   |                                                                                                    |                       | •                             | Return to Reports             |
|---|----------------------|--------------------|----------|------------------------|--------------------------|----------------------------------------------------------------------------------------------------|--------------------------|---------------------------|---------------------|---------------------------|---------|-------------------------------|--------------------|-------|-------------------|----------------------------------------------------------------------------------------------------|-----------------------|-------------------------------|-------------------------------|
|   | CSV DPDF             | <b>₽</b> XLS       | HTML     |                        |                          |                                                                                                    |                          |                           |                     |                           |         | Rec                           | ords per Page      | 50    | Show              | ● Show / Hide ◄                                                                                        | \$ Sorting            | g 🕶 🛛 🔻 Filt                  | tering 🥒 🕄                    |
| # | Timestamp<br>& ≎ ⊗ → | Action<br>∉≎⊚<br>⇒ | Decision | Protocol<br>≪ ≎ ⊗<br>⇒ | Src<br>User<br>∉≑<br>⊗ → | $\begin{array}{c} Src IP \\ \Leftrightarrow \Leftrightarrow \\ \ll \twoheadrightarrow \end{array}$ | Src<br>Port<br>∉≑<br>⊗ → | Dst<br>User<br>∉ ≑<br>Ø ⋺ | Dst IP<br>∉≎<br>⊗ ⇒ | Dst<br>Port<br>∉ ≑<br>⊗ → | Service | Network<br>Interface<br>€\$⊕∳ | VLAN<br>≪ ≎ ⊗<br>⇒ | AppID | Rule<br>∉≑<br>⊗-≯ | $ \begin{array}{c} \text{Description} \\ \Leftrightarrow \diamondsuit \twoheadrightarrow \end{array} $ | System<br>€ \$ Ø<br>⇒ | Record<br>ID<br>♦ \$ \$<br>\$ | QoS<br>Information<br>∉ ≑ Ø ⇒ |
|   |                      |                    |          |                        |                          |                                                                                                    |                          |                           | -K - K              | > >                       |         |                               |                    |       |                   |                                                                                                    |                       |                               | Go 🗗                          |

With the Return to Reports, you can return to the dynamic reports menu and check out other reports

| We | eb Acc                   | ess Repo                         | rts                        |                                  |                          |                                       |                            |         |         |                           |                           |                     |                          |                                                       | <b>←</b> Return            | to Reports                |
|----|--------------------------|----------------------------------|----------------------------|----------------------------------|--------------------------|---------------------------------------|----------------------------|---------|---------|---------------------------|---------------------------|---------------------|--------------------------|-------------------------------------------------------|----------------------------|---------------------------|
|    | SV 🖾 P                   | DF 🕅 XLS 🔒                       | HTML                       |                                  |                          |                                       |                            |         | R       | ecords per Page           | 50                        | Show                | Show / Hide <del>+</del> | ♦ Sorting +                                           | ▼ Filtering                | Ø 0                       |
| #  | Date<br>Time<br>∉≑≪<br>→ | Client IP<br>Address<br>€ \$ Ø € | Client<br>Port<br>∉≎∞<br>⇒ | Client Mac<br>Address<br>← ≑ ≪ → | User<br>Name<br>& \$ ≪ → | Server IP<br>Address<br>& \$ \$ \$ \$ | Domain<br>Name<br>& \$ Ø ∳ | Address | SSL SNI | HTTP<br>Metotu<br>∉ ≑ Ø → | HTTP<br>Code<br>∉≑ ⊗<br>→ | Content<br>⊕≑∞<br>⇒ | Size<br>∉≑∞<br>→         | The passing time $\langle c \Rightarrow \phi \rangle$ | Start<br>Time<br>∉≑ ¢<br>⇒ | End<br>Time<br>⊕ ≑ ≪<br>→ |
|    |                          |                                  |                            |                                  |                          |                                       | a c > x                    |         |         |                           |                           |                     |                          |                                                       |                            | Go 🗹                      |

# Note: For the prohibited user reports to fall for login;

• In log settings, the IPs logic type that is prohibited to access interface must be selected on the device.

#### Log Settings

| Bannded IPs to Access Web UI                 | 📄 Keep On Device 🕑 Don't Keep On Device |
|----------------------------------------------|-----------------------------------------|
| Web Interface Logs                           | 🤜 Keep On Device 📄 Don't Keep On Device |
| Web Session Logs                             | 🕑 Keep On Device 📃 Don't Keep On Device |
| Web Access Logs                              | V Keep On Device On't Keep On Device    |
| Web Filter - URL Filter Logs                 | 🛛 Keep On Device 🥑 Don't Keep On Device |
| SSH Guard Service Logs                       | 🛛 Keep On Device 🥑 Don't Keep On Device |
| Antispam Logs                                | 🛛 Keep On Device 🥑 Don't Keep On Device |
| Web Filter - Content and Antivirus Scan Logs | 🛛 Keep On Device 🥑 Don't Keep On Device |
| Cluster Logs                                 | 🛛 Keep On Device 🥑 Don't Keep On Device |
| Hotspot Logs                                 | Skeep On Device Don't Keep On Device    |
| DHCP Event Logs                              | Skeep On Device Don't Keep On Device    |
| VPN - IPsec VPN Logs                         | Keep On Device Don't Keep On Device     |
| RADIUS Logs                                  | Keep On Device Don't Keep On Device     |
| VPN - PPTP / L2TP Logs                       | Skeep On Device Don't Keep On Device    |
| VPN - SSL VPN Logs                           | Skeep On Device Don't Keep On Device    |
| SSH & Console Session Logs                   | Keep On Device Don't Keep On Device     |
| Blackhole Logs                               | Keep On Device Don't Keep On Device     |
| Http(s) Redirection Logs                     | Skeep On Device Don't Keep On Device    |

• In access / session settings, traffic logged option must be activated.

Access/Session Settings

| Session Settings                    |                |  |  |  |  |  |  |  |
|-------------------------------------|----------------|--|--|--|--|--|--|--|
| Log Traffic                         | Closed         |  |  |  |  |  |  |  |
| Certificate Based Authentication    | Cloced         |  |  |  |  |  |  |  |
| Authentication From External Source | Closed         |  |  |  |  |  |  |  |
| Concurrent Login                    | Open           |  |  |  |  |  |  |  |
| Operation Mode                      | Limited Access |  |  |  |  |  |  |  |
| Login Disclaimer                    | Closed         |  |  |  |  |  |  |  |
| SSH Banner State                    | Cloced         |  |  |  |  |  |  |  |
| B Sa                                | ave            |  |  |  |  |  |  |  |

• If these settings are not made, the product comes from the scope of Commod Criteria EAL4+ certificate.

ePati Cyber Security Technologies Inc. Mersin Universitesi Ciftlikkoy Kampusu Teknopark Idari Binasi Kat: 4 No: 411 Zip Code: 33343 Yenisehir / MERSIN / TURKIYE

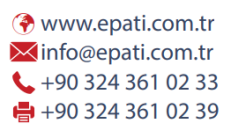

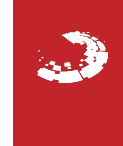